# LA SAISIE DU DISPOSITIF PTP ESPACE BÉNÉFICIAIRE

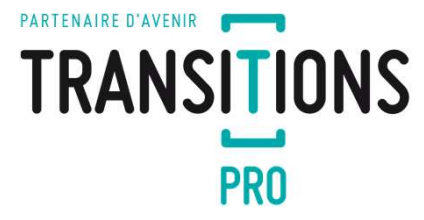

#### PARTENAIRE D'AVENIR TRANSITIONS PRO

Vous souhaitez compléter une demande de financement d'un Projet de Transition Professionnelle (PTP) depuis votre espace AT NET. Ce dispositif est destiné aux salariés de contrat de droit privé, souhaitant suivre une formation certifiante dans le cadre d'un changement de métier ou de profession.

Ce tutoriel vous explique la démarche à suivre pour envoyer votre demande de manière dématérialisée.

# CONNEXION À ATNET ET ACCÈS À LA SAISIE

(DEVELOPPEMENT) © 2020 Ordésoft v1.0.396

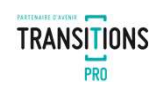

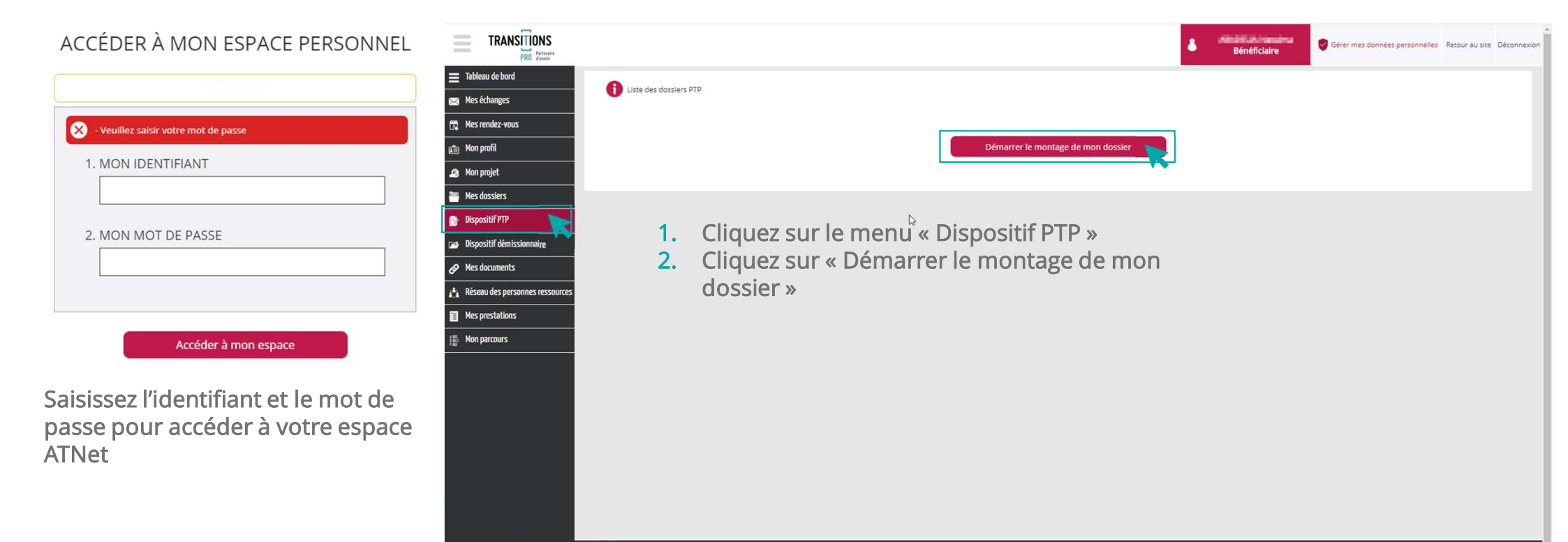

# LE TEST D'ÉLIGIBILITÉ

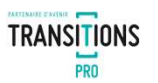

Lorsque vous allez cliquer sur « démarrer le montage de mon dossier », vous devrez répondre à aux questions suivantes qui détermineront votre éligibilité au dispositif PTP :

Avez-vous déjà bénéficié d'un Projet de Transition Professionnelle ? Si oui quelle était sa durée en mois et à quelle date s'est-il terminé ?

Quelle est la nature de votre contrat actuel?

Quelle est la date de démarrage de la formation envisagée?

Êtes-vous reconnu comme travailleur handicapé?

Êtes-vous un salarié qui a changé d'emploi à la suite d'un licenciement économique ou pour inaptitude et qui n'a pas suivi d'action de formation entre son licenciement et son réemploi ?

Vous devrez ensuite renseignez vos différentes expériences professionnelles qui détermineront si vous êtes éligible au dispositif PTP.

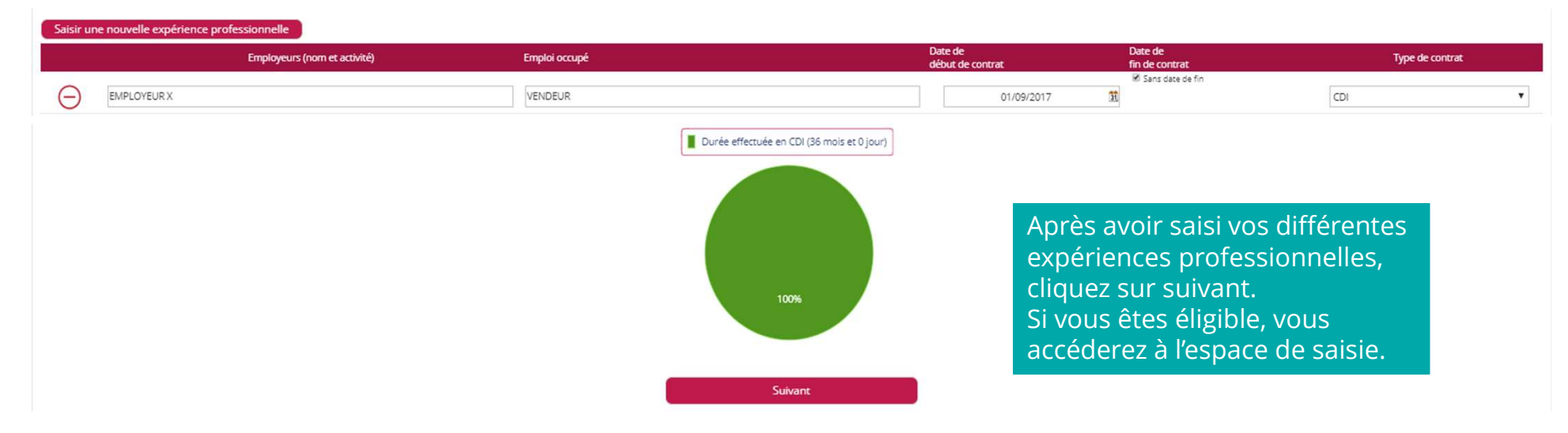

# LES DIFFÉRENTS ONGLETS DE SAISIE

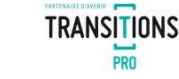

Votre devrez saisir différentes informations dans chacune des rubriques dans votre espace de saisie. Pour ouvrir une rubrique, cliquez sur l'icône 🛛 . Quand la rubrique est complète l'icône 🗹 apparait. Quand la rubrique n'est pas complète l'icône 🦹 vous l'indique.

| Vous pouver enregistrer les éléments saisis à tout moment                          |                                                                                             |   |
|------------------------------------------------------------------------------------|---------------------------------------------------------------------------------------------|---|
| Noubliez pas de finaliser votre dossier lorsque vous avez terminé toute la saisie. |                                                                                             |   |
|                                                                                    | En cours de saisie par le bénéficiaire - demande non Iransmise à voire Transilions Pro Test |   |
| État civil                                                                         | J.                                                                                          |   |
| Scolarité                                                                          |                                                                                             |   |
| Formations                                                                         |                                                                                             |   |
| Expériences professionnelles                                                       |                                                                                             |   |
| Prise en charge des aldes à la mobilité                                            |                                                                                             |   |
| Participation personnelle                                                          |                                                                                             |   |
| Projet                                                                             |                                                                                             |   |
| Votre organisme de formation                                                       |                                                                                             |   |
| Votre entreprise                                                                   |                                                                                             |   |
| Documents obligatoires à joindre à votre demande en fonction de votre situation    |                                                                                             |   |
| Signature électronique                                                             |                                                                                             |   |
| Annulation                                                                         |                                                                                             |   |
|                                                                                    | Enregistrer                                                                                 |   |
|                                                                                    | Vous pouvez enregistrer votre progression à                                                 |   |
|                                                                                    | tout moment                                                                                 | 5 |

# LA SAISIE DE LA RUBRIQUE « ÉTAT CIVIL »

Saisissez dans cette rubrique votre nom, votre date de naissance, votre adresse ainsi que vos coordonnées. Vous pouvez également préciser si vous êtes reconnu comme travailleur handicapé.

| État civil                                                                                                    |                                                  |  |  |  |
|----------------------------------------------------------------------------------------------------|--------------------------------------------------|--|--|--|
| Nom d'usage :                                                                                                    | MUSK                                             |  |  |  |
| Prénom :                                                                                                    | Elon                                             |  |  |  |
| Nom de naissance :                                                                                                    |                                                  |  |  |  |
| Adresse :                                                                                                    | 180 rue du moulin                                |  |  |  |
|                                                                                                    | Complément d'adresse                             |  |  |  |
| Code postal :                                                                                                    | 33120                                            |  |  |  |
| Ville :                                                                                                    | ARCACHON T                                       |  |  |  |
| E-mail personnel :                                                                                                    | test@outlook.fr                                  |  |  |  |
| Date de naissance :                                                                                                    | 24/07/1987                                       |  |  |  |
| Lieu de naissance :                                                                                                    | Charleville mezieres                             |  |  |  |
| N° de Sécurité Sociale :                                                                                                    | 1001033415630 Clé: 10                            |  |  |  |
| Nationalité :                                                                                                    | Française                                        |  |  |  |
| Pays de naissance :                                                                                                    | FRANCE V                                         |  |  |  |
| Téléphone portable :                                                                                                    | 06.06.06.06                                      |  |  |  |
| Téléphone fixe :                                                                                                    |                                                  |  |  |  |
| Données saisies lors de la                                                                                                    | création (non modifiable)                        |  |  |  |
| Avez-vous déjà bénéficié d'un Projet de Transition professionnelle (PTP) depuis le 01/01/2019 dans votre entreprise actuelle : <b>Non</b><br>Nature de votre contrat actuel : <b>CDI</b><br>Date de démarrage de la formation choisie : <b>01/09/2020</b><br>Licenciement économique : <b>Non</b> |                                                  |  |  |  |
| Complément d'informations                                                                                                    |                                                  |  |  |  |
| Avez-vous une reconnais                                                                                                    | ance en qualité de travailleur handicapé ? Oui T |  |  |  |

6

TRANSITIONS

# LA SAISIE DE LA RUBRIQUE « SCOLARITÉ »

Dans la rubrique « scolarité », saisissez votre diplôme le plus élevé et la niveau d'étude correspondant.

| Scolarité                     |                 |                                                                                                    |
|-------------------------------|-----------------|----------------------------------------------------------------------------------------------------|
| Diplôme* le plus élevé obtenu | : Non renseigné | Non renseigné                                                                                        |
| Année :                       |                 | BAC                                                                                                  |
| 🖉 Ajouter votre diplôme       | e le plus élevé | BAC PRO                                                                                              |
|                               |                 | BAC Technique                                                                                        |
| Niveau d'étude le por élevé : | Non renseigné   | Non renseigné 📐                                                                                      |
| Année :                       |                 | Savoirs approfondis dans un domaine de travail ou d'études (LICENCE/MAITRISE)                        |
| * Certificat, diplôme, titre  |                 | Savoirs couvrant des faits généraux, dans un domaine de travail ou d'études (CAP)                    |
| $\backslash$                  |                 | Savoirs détaillés, spécialisés, dans un domaine de travail ou d'études (BAC+2)                       |
|                               |                 | Savoirs factueis de base dans un domaine de travail ou d'études                                      |
|                               |                 | Savoirs factuels et théoriques dans des contextes généraux dans un domaine de travail ou d'études (B |
| $\rightarrow$ V(              | ous pouvez      | Savoirs généraux de base                                                                             |
| o in                          | norter votre    | Savoirs hautement spécialisés dans un domaine de travail ou d'études (Master, DEA, DESS, diplôme d'i |
|                               |                 | Savoirs à la frontière la plus avancée d'un domaine de travail ou d'études (Doctorat, habilitation à |
| a                             | piome le plus   |                                                                                                    |
| él                            | evé au format   |                                                                                                    |
| U PI                          | DF.             |                                                                                                    |

7

TRANSITIONS

#### LA SAISIE DE LA RUBRIQUE « FORMATIONS »

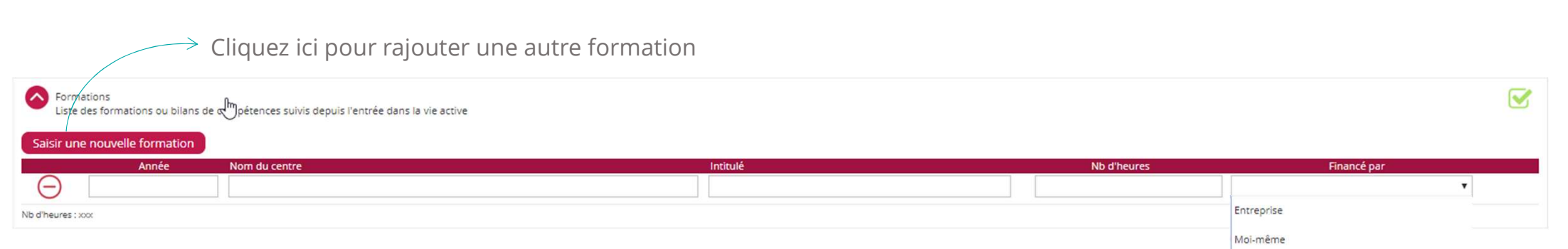

Ajoutez dans cette rubrique la liste des formations ou bilans de compétences que vous avez suivi depuis votre entrée dans la vie active. Indiquez l'année, le nom du centre, l'intitulé de la formation, le nombre d'heures effectuées et le mode de financement.

8

Transitions Pro

Autre

TRANSITIONS

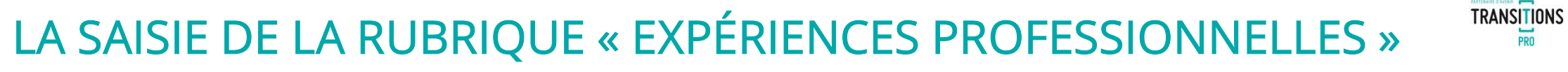

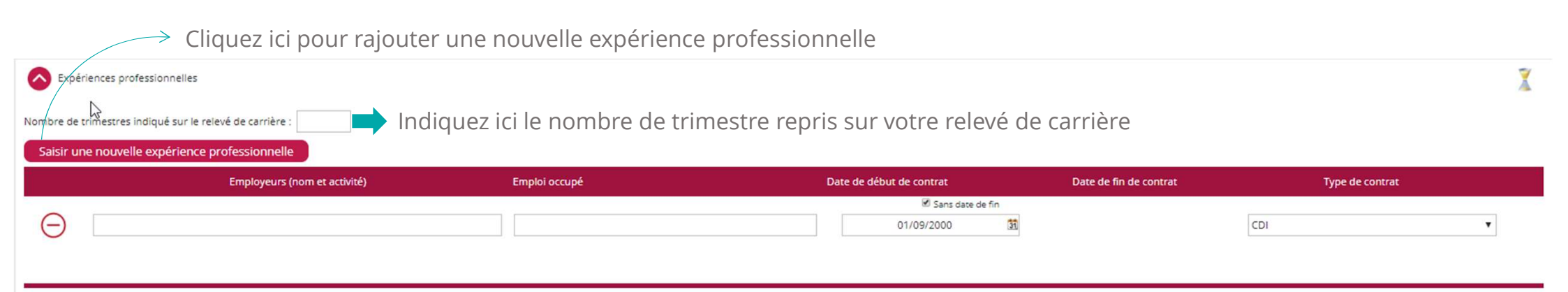

Saisissez ici vos différentes expériences professionnelles en indiquant le nom de l'employeurs, l'emploi occupé, la date de début, la date de fin et le type de contrat.

#### LA SAISIE DE LA RUBRIQUE « PRISE EN CHARGE DES AIDES À LA MOBILITÉ »

Veuillez indiquer si vous nécessitez d'une prise en charge des aides à la mobilité.

| Prise en charge des aides à la mobilité                                                                                                    | X |
|----------------------------------------------------------------------------------------------------|---|
| La demande de vos frais sera soumise à décision de la commission d'instruction seulement si les éléments ci-dessous sont correctement renseignés.<br>Veuillez prendre connaissance des <u>conditions d'attribution de l'aide à la mobilité</u> . |   |
| Demandez-vous une participation aux frais annexes ?                                                                                                    |   |

Si vous souhaitez une participation aux frais annexes, vous devrez indiquer les distances en kilomètre entre :

- Votre domicile et le lieu de travail
- Votre domicile et le lieu de formation
- Votre domicile et le lieu de stage

| Distance entre votre domicile et votre lieu de travail (aller) en kilomètres :     |  |
|------------------------------------------------------------------------------------|--|
| Distance entre votre domicile et votre lieu de formation (aller) en kilomètres :   |  |
|                                                                                    |  |
| Distance entre votre domicile et le lieu de stage si connu (aller) en kilomètres : |  |
| Ouvrir Mappy pour calculer les distances                                           |  |

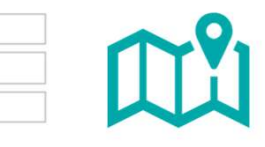

Cliquez ici pour ouvrir Mappy afin de calculer les distances.

### LA SAISIE DE LA RUBRIQUE « PARTICIPATION PERSONNELLE »

Indiquez ici si vous envisagez de participer au financement de votre demande.

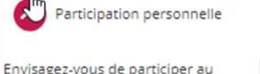

.

financement de votre demande ?

Répondez OUI ci-dessus si vous avez fait le choix de suivre votre formation en dehors de vos heures de travail (ce qui vous dispenserait de demander une autorisation d'absence à votre employeur), Attention, dans ce cas, votre demande de financement ne concernera que le coût de formation.

Si vous souhaitez participer au financement de votre demande, vous devrez indiquer sur quel(s) poste(s) précisément et le(s) mode(s) de financement choisi(s).

| s postes ?                                                                                |
|-------------------------------------------------------------------------------------------|
| Transport :                                                                               |
| Hébergement :                                                                             |
| אל<br>t envisagez-vous de participer au financement de votre demande ?                    |
| RTT / Récupération / Compte Épargne Temps (en jours) :                                    |
| Compte Professionnel de Prévention (CPP) (en points) : <u>Où trouver les points CPP ?</u> |
| Coûts pédagogiques :                                                                      |
| Autre (précisez) :                                                                        |
|                                                                                           |
|                                                                                           |
|                                                                                           |

>> Vous pouvez ici préciser un mode de financement autre.

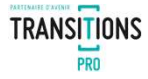

#### LA SAISIE DE LA RUBRIQUE « PROJET »

Dans la rubrique « projet » expliquez le plus précisément possible votre métier et la profession visée, la cohérence entre votre projet de changement de métier ou de profession, la pertinence du parcours retenu et des modalités de financement ainsi que les perspectives d'emploi à l'issue du parcours de formation.

| Projet La Commission d'instruction a pour mission d'étudier les demandes de financement de CPF Projet de Transition Professionnelle. Elle évalue chaque demande au regard de 3 critères d'évaluation cumulatifs : cohérence du projet de transition professionnelle ; pertinence du parcours de formation et de modalités de Consultez ( <u>les priorités et critères d'évaluation visé</u>                                                                                                    |                                                                                                    |
|----------------------------------------------------------------------------------------------------|----------------------------------------------------------------------------------------------------|
| Présentez la cohérence de votre projet de changement de métier ou de profession :                                                                                                    | Cette rédaction<br>doit être<br>soignée car elle<br>sera présentée<br>en commission<br>d'instruction. |
| Présentez les perspectives d'emploi à l'issue du parcours de formation :  Présentez les perspectives d'emploi à l'issue du parcours de formation :  Présentez les perspectives d'emploi à l'issue du parcours de formation :  Présentez les perspectives d'emploi à l'issue du parcours de formation :  Présentez les perspectives d'emploi à l'issue du parcours de formation :  Présentez les perspectives d'emploi à l'issue du parcours de formation :  Présentez les perspectives d'emploi à l'issue du parcours de formation :  Présentez les perspectives d'emploi à l'issue du parcours de formation professionnelle, vous pouvez joindre une synthèse à votre demande :  Présentez les perspectives d'emploi à la réflexion sur votre projet de transition professionnelle, vous pouvez le joindre à votre demande :  Présentez les perspectives d'emploi à la réflexion sur votre projet de transition professionnelle, vous pouvez le joindre à votre demande :  Présentez les perspectives d'emploi à la réflexion sur votre projet de transition professionnelle, vous pouvez le joindre à votre demande :  Présentez les perspectives d'emploi à la réflexion sur votre projet de transition professionnelle, vous pouvez le joindre à votre demande : Présentez les perspectives d'emploi à la réflexion sur votre projet de transition professionnelle, vous pouvez le joindre à votre demande : Présentez les perspectives d'emploi à la réflexion sur votre projet de transition professionnelle, vous pouvez le joindre à votre demande : Présentez les perspectives d'emploi d'emploi d'emp |                                                                                                    |

TRANSITIONS

#### LA SAISIE DE LA RUBRIQUE « PROJET »

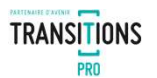

Toujours dans la rubrique projet veuillez indiquer si la demande est déposée auprès du Transition Professionnelle de la région de votre domicile ou de la région de votre entreprise.

| La présente demande est déposée : Transformation, votre projet est de rester dans l'entreprise qui vous emploie : Transformation, votre projet est de rester dans l'entreprise qui vous emploie : Transformation de la construction de la construction de la constru | Dépôt de demande de financement                                                                    |   |  |  |
|----------------------------------------------------------------------------------------------------|----------------------------------------------------------------------------------------------------|---|--|--|
| A l'issue de votre formation, votre projet est de rester dans l'entreprise qui vous emploie :                                                                                                    | La présente demande est déposée :                                                                  | T |  |  |
|                                                                                                    | ,<br>A l'issue de votre formation, votre projet est de rester dans l'entreprise qui vous emploie : | ¥ |  |  |

Précisez également si vous souhaitez rester dans l'entreprise qui vous emploie à l'issue de la formation.

# LA SAISIE DE LA RUBRIQUE « VOTRE ORGANISME DE FORMATION »

Indiquez l'organisme de formation choisi ainsi que l'intitulé de la formation. Veuillez également préciser si la formation s'effectuera pendant le temps de travail ou hors temps de travail.

| Votre organighte de formation                                                                            | Cliquez sur « rechercher un org                                              | anisme de                 | formation »                                                                                                    |                                |                                             |      |
|----------------------------------------------------------------------------------------------------|------------------------------------------------------------------------------|---------------------------|----------------------------------------------------------------------------------------------------|--------------------------------|---------------------------------------------|------|
| itulé de la formation :                                                                                  |                                                                              |                           |                                                                                                    |                                |                                             |      |
| re formation est-elle prevue Hors Temps de Travai                                                        | 11 ? <b>T</b>                                                                |                           |                                                                                                    |                                | U.                                          |      |
| formation hors temps de travail c'est la possibilité d<br>urra prendre en charge les coûts pédagogiques. | de se former en dehors de ses heures de travail (en soiree, en journée ou en | week-end). Cette formatio | n certifiante doit conduire a une transition professionnelle. Dans le cas d'ur                                              | te formation HTT, il n'est pas | necessaire de prevenir son employeur. Le Fo | onge |
|                                                                                                    |                                                                              |                           |                                                                                                    |                                | -                                           |      |
|                                                                                                    | Rechercher un organisme                                                      | ×                         | Rechercher un organisme                                                                                                    | ×                              |                                             |      |
|                                                                                                    | 40.000                                                                       | 0                         | 100                                                                                                    | 0                              |                                             |      |
|                                                                                                    | arita in all                                                                 |                           | a pa                                                                                                    |                                |                                             |      |
| 2 Recherchez                                                                                             | Proposer un nouvel organisme                                                 |                           | Organisme : AFPA     Merci de compléter les champs ci-dessous pour contacter l'organisme.     Personne en charge du dossier |                                | Vous devrez 4<br>par la suite               |      |
| organisme de                                                                                             | S AFPA                                                                       |                           | Nom prénom :                                                                                                    |                                | saisir le nom,                              |      |
| formation soit                                                                                           | O AFPA I l'organisme                                                         |                           | Téléphone fixe :                                                                                                    |                                | la fonction et                              |      |
| nar nom soit                                                                                             | O AFPA                                                                       |                           | E-mail * :                                                                                                    |                                | les                                         |      |
| par numéro de                                                                                            | AFPA                                                                         |                           |                                                                                                    |                                | coordonnées                                 |      |
| SIRET                                                                                                    | AFPA Same and                                                                |                           | Valider                                                                                                    |                                | de la personne                              |      |
| SINCL                                                                                                    |                                                                              |                           |                                                                                                    |                                | en charge du                                |      |
|                                                                                                    |                                                                              |                           |                                                                                                    |                                | dossier                                     |      |
|                                                                                                    |                                                                              |                           |                                                                                                    |                                |                                             |      |
|                                                                                                    |                                                                              |                           |                                                                                                    |                                |                                             |      |

TRANSITIONS

### LA SAISIE DE LA RUBRIQUE « VOTRE ORGANISME DE FORMATION »

Si vous n'avez pas trouvé l'organisme de formation lors de votre recherche, vous allez pouvoir demander la création auprès de votre Transition Professionnelle.

|                                                                                                    | Rechercher un organisme                                                                                                    |                               | ×                            |
|----------------------------------------------------------------------------------------------------|----------------------------------------------------------------------------------------------------|-------------------------------|------------------------------|
| Veuillez renseigner le nom<br>de l'organisme, le numéro<br>de SIRET, le numéro de<br>déclarant et les<br>coordonnées de la<br>personne en charge du<br>dossier. | école  Vous n'avez pas trouvé votre organisme, merci o création.  Nom de l'organisme : SIRET : N° de déclarant : Personne en charge du dossier Nom prénom : Fonction : Téléphone fixe : E-mail : | de compléter les champs ci-de | Q<br>essous pour proposer sa |

En cliquant sur « Valider » votre demande de création sera transmise à votre Transition Professionnelle qui vous notifiera quand la création sera effectuée.

TRANSITIONS

#### LA SAISIE DE LA RUBRIQUE « VOTRE ENTREPRISE »

Dans cette rubrique, vous devrez rechercher votre entreprise

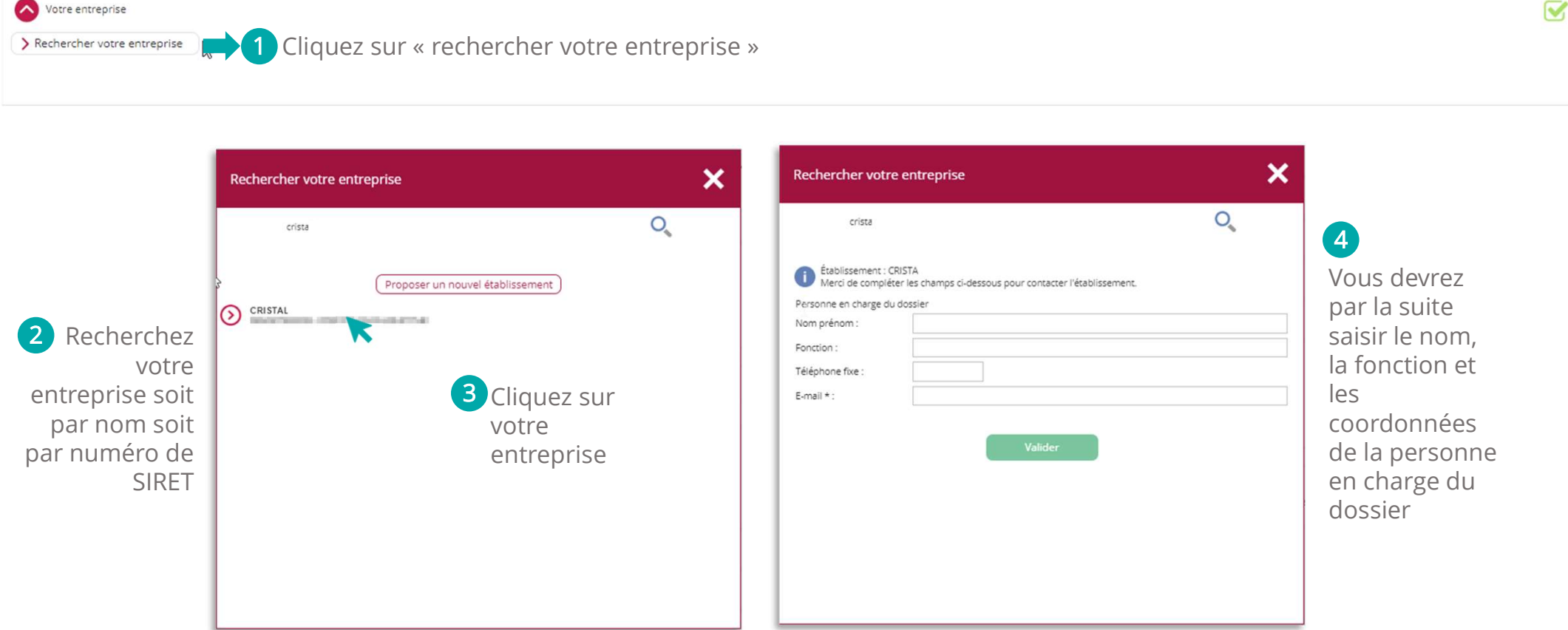

TRANSITIONS

#### LA SAISIE DE LA RUBRIQUE « VOTRE ENTREPRISE »

Si vous n'avez pas trouvé votre entreprise lors de votre recherche, vous allez pouvoir demander la création auprès de votre Transition Professionnelle.

Veuillez renseigner le nom de l'établissement ou de l'employeur si particulier, le numéro de SIRET ou le numéro de PAGE EMPLOIE, et les coordonnées de la personne en charge du dossier.

Vous pouvez retrouvez le numéro de SIRET ou le numéro de PAGE EMPLOI sur votre bulletin de paie.

| Rechercher votre er                                             | itreprise                                                                         | ×                                  |
|-----------------------------------------------------------------|-----------------------------------------------------------------------------------|------------------------------------|
| crista                                                          |                                                                                   | 0                                  |
| Vous n'avez pas trouv<br>création.<br>Nom de l'établissement ou | é votre entreprise, merci de compléter les<br>de votre employeur si particulier : | champs ci-dessous pour proposer sa |
| SIRET :                                                         |                                                                                   |                                    |
| Ou N° PAGE EMPLOI :                                             |                                                                                   |                                    |
| Personne en charge du dos                                       | sier                                                                              |                                    |
| Nom prénom :                                                    |                                                                                   |                                    |
| Fonction :                                                      |                                                                                   |                                    |
| Téléphone fixe :                                                |                                                                                   |                                    |
| E-mail :                                                        |                                                                                   |                                    |
| Téléphone fixe :<br>E-mail :                                    | Valider                                                                           | )                                  |

Vous trouverez le SIRET de votre employeur sur votre bulletin de salaire.

Yous trouverez le numéro PAGE EMPLOI, qui commence par la lettre Y, de votre employeur sur votre bulletin de salaire. En cliquant sur « Valider » votre demande de création sera transmise à votre Transition Professionnelle qui vous notifiera quand la création sera effectuée.

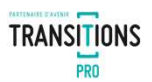

#### LA SAISIE DE LA RUBRIQUE « DOCUMENTS OBLIGATOIRES À JOINDRE À VOTRE DEMANDE EN FONCTION DE VOTRE SITUATION »

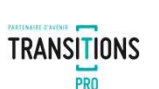

Dans cette rubrique vous devez importer des documents justificatifs sur votre espace ATNET. Différents documents vous serons demandés en fonction de votre situation.

| Ocuments obligatoires à joindre à votre demande en fonction de votre situation                                                                                                    |  |
|----------------------------------------------------------------------------------------------------|--|
| A fournir par tous les demandeurs                                                                                                    |  |
| □ Votre relevé de carrière (téléchargeable sur <u>https://www.lassuranceretraite.fr</u> ) ☑ Votre CV                                                                                                    |  |
| L Attestation des heures DIF delivrée par l'employeur en décembre 2014 ou janvier 2015 (attestation ou bulletin de salaire)                                                                                                    |  |
| Si vous êtes salarié CDI ou intérimaire                                                                                                    |  |
| □       Les 12 derniers bulletins de salaire ●         →       Période du 01/04/2019 au 30/04/2019 (Contrat CDI débuté le 01/09/2000 en cours)         →       Période du 01/06/2019 au 30/06/2019 (Contrat CDI débuté le 01/09/2000 en cours)         →       Période du 01/06/2019 au 30/06/2019 (Contrat CDI débuté le 01/09/2000 en cours)         →       Période du 01/06/2019 au 30/06/2019 (Contrat CDI débuté le 01/09/2000 en cours)         →       Période du 01/06/2019 au 30/06/2019 (Contrat CDI débuté le 01/09/2000 en cours)         →       Période du 01/06/2019 au 30/06/2019 (Contrat CDI débuté le 01/09/2000 en cours)         →       Période du 01/06/2019 au 30/06/2019 (Contrat CDI débuté le 01/09/2000 en cours)         →       Période du 01/01/2019 au 30/1/2019 (Contrat CDI débuté le 01/09/2000 en cours)         →       Période du 01/12/2019 au 31/1/2019 (Contrat CDI débuté le 01/09/2000 en cours)         →       Période du 01/12/2019 au 31/1/2019 (Contrat CDI débuté le 01/09/2000 en cours)         →       Période du 01/12/2019 au 31/1/2020 (Contrat CDI débuté le 01/09/2000 en cours)         →       Période du 01/02/2020 au 31/08/2020 (Contrat CDI débuté le 01/09/2000 en cours)         →       Période du 01/02/2020 au 31/08/2020 (Contrat CDI débuté le 01/09/2000 en cours)         →       Période du 01/02/2020 au 31/08/2020 (Contrat CDI débuté le 01/09/2000 en cours)         →       Période du 01/04/2020 cu 31/08/2020 (Contrat CDI débuté le 01/09/2000 en cour |  |
| Contrat CDI débuté le 01/09/2000 en cours                                                                                                    |  |
| Si vous êtes dans les situations suivantes                                                                                                    |  |
| Si yous avez obtenu un co-financement : le courrier de la confirmation par l'OPCO, votre employeur                                                                                                    |  |
| Si vous avez un projet de création / reprise d'entreprise : un bilan entrepreneurial, une étude de faisabilité, plan prévisionnel (3 ans), business plan                                                                                                    |  |
| Si vous êtes en situation de handicap et / ou en arrêt de travail et / ou en arrêt longue maladie                                                                                                    |  |
| La synthèse du service de santé ou la décision MDPH (en cas de handicap) ou de la CPAM (en cas d'invalidité) L'accusé réception si la demande est en cours Lattestation du médecin ou du médecin du travail précisant la nécessité de reconversion et l'aptitude au métier visé Lattestation Caisse Nationale d'Assurance Maladie (si mobilisation du Compte Professionnel de Prévention) Si vous bénéficiez d'un financement de l'Agefiph : la synthèse de Prestation Spécifique d'Orientation Professionnelle                                                                                                    |  |
| Autre document à joindre                                                                                                    |  |
| Ajouter un document à joindre                                                                                                    |  |
| Consultez la liste des documents obligatoires                                                                                                    |  |

# AJOUTER UN DOCUMENT

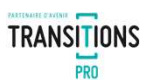

#### Pour ajouter un document :

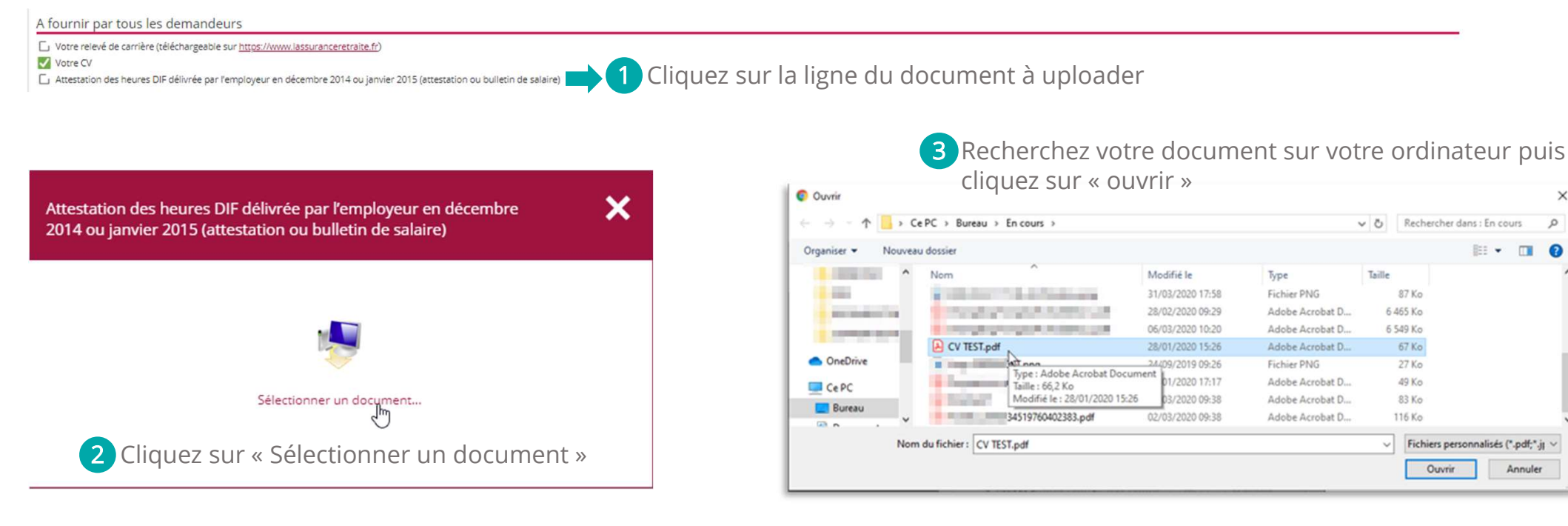

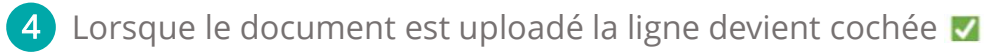

A fournir par tous les demandeurs

Votre relevé de carrière (téléchargeable sur <u>https://www.lassuranceretraite.fr</u>)

Mintre CV

🗹 Xttestation des heures DIF délivrée par l'employeur en décembre 2014 ou janvier 2015 (attestation ou bulletin de salaire)

Vous pouvez supprimer un document importé en cliquant sur la ligne et en choisissant « supprimer »

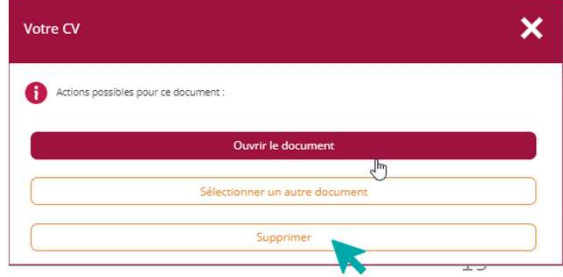

# LA RUBRIQUE « SIGNATURE ÉLECTRONIQUE »

Dans cette rubrique, vous allez pouvoir finaliser le dépôt de votre demande une fois la saisie et l'import des documents obligatoires terminés.

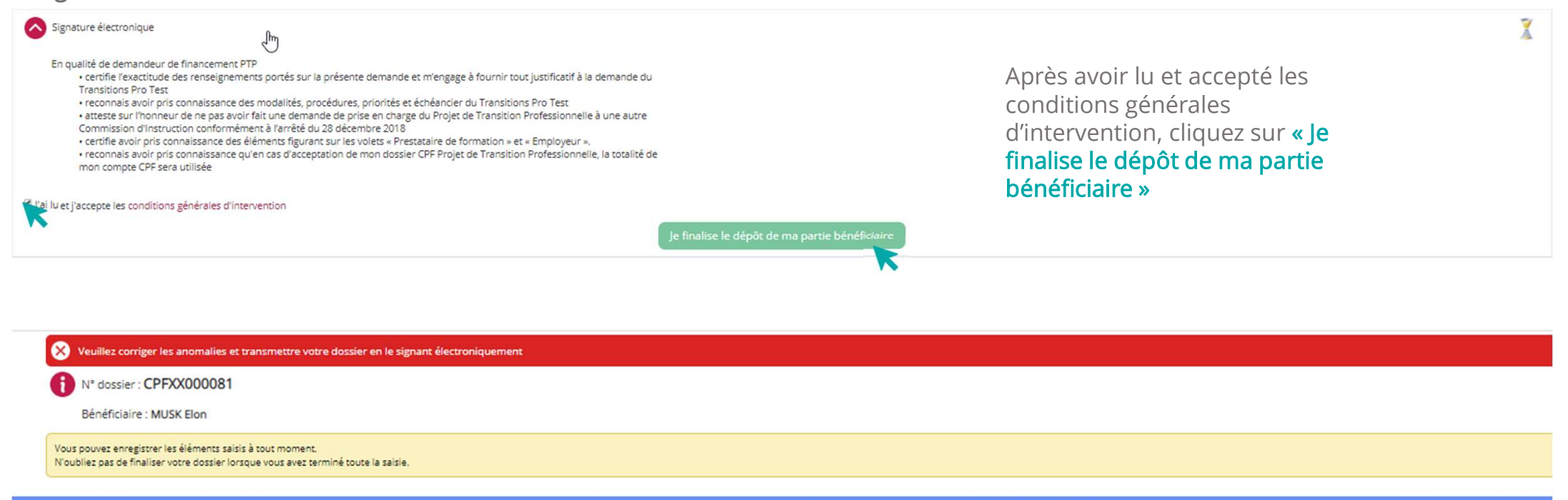

En cours de saisie par le bénéficiaire - demande non transmise à votre Transitions Pro Test

Un message peut apparaitre si vous avez oublié de saisir des champs ou s'il manque des documents obligatoires. Une fois ces anomalies corrigées vous pouvez cliquer de nouveau sur **« Je finalise le dépôt de ma partie bénéficiaire »** 

TRANSITIONS

## LA RUBRIQUE « SIGNATURE ÉLECTRONIQUE »

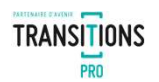

Quand vous cliquez sur « Je finalise le dépôt de ma partie bénéficiaire », un page s'ouvre avec un PDF qui récapitule l'ensemble de votre saisie. Après vérification, cliquez sur « Signer » pour envoyer le document à votre Transition Professionnelle.

| ignature électronique                                                                                                    |                                                                                                    |
|----------------------------------------------------------------------------------------------------|----------------------------------------------------------------------------------------------------|
| Vous allez valider votre volet pour ce dossier.<br>Vous ne pourrez plus modifier les éléments saisis. Merci de vous assurer de la cohérence de tous les champs avant de<br>poursuivre.<br>Ouvrir le PDF |                                                                                                    |
| pdf-4350465054502D5354410932383 1/4 Ć: 🛓 🖶                                                                                                    |                                                                                                    |
| TRANSITIONS                                                                                                    | Votre demande de financement a bien été transi<br>Transitions Pro Test                                 |
| PRO Partenaire<br>d'avenir +                                                                                                    | Ok                                                                                                    |
| CPF PROJET DE TRANSITION -                                                                                                    | Votre demande est alors transmise à vo<br>Transition Professionnelle qui étudiera l<br>éléments saisis |
| Signer                                                                                                    |                                                                                                    |
|                                                                                                    |                                                                                                    |

#### LA RUBRIQUE « ANNULATION »

Dans la rubrique « annulation » vous avez la possibilité d'annuler votre demande. Vous devrez sélectionner un motif dans la liste déroulante et cliquer sur « supprimer »

| Annulation                                    |                                                         |                                                                |   |
|-----------------------------------------------|---------------------------------------------------------|----------------------------------------------------------------|---|
| Je souhaite annuler définitivement ce dossier |                                                         |                                                                |   |
| Motif :                                       |                                                         |                                                                |   |
| Supprimer                                     | Je ne suis pas admis(e) par l'organisme de formation    |                                                                |   |
|                                               | Je fais le choix d'un autre organisme de formation      |                                                                |   |
|                                               | Ma formation n'est pas éligible au PTP                  |                                                                |   |
|                                               | Je reporte mon projet                                   |                                                                |   |
|                                               | J'ai un autre projet professionnel hors PTP             |                                                                |   |
|                                               | Mon employeur refuse ou reporte mon entrée en formation |                                                                |   |
|                                               | Ma situation personnelle a changé                       |                                                                |   |
|                                               | Échec au concours                                       |                                                                |   |
|                                               | Démarche trop compliquée, j'abandonne                   | Si vous décidez d'annuler                                      |   |
|                                               | Autre raison                                            | votre demande l'ensemble de                                    |   |
|                                               |                                                         | votre saisie sera supprimée.<br>Cette action est irréversible. | - |

TRANSITIONS

#### LE CHOIX ET LA VALIDATION DE L'ORGANISME

Votre Transition Professionnelle va procéder à la vérification de votre demande. Une fois que votre demande est acceptée, vous recevrez une notification vous invitant à vous connecter sur votre espace pour valider votre organisme de formation.

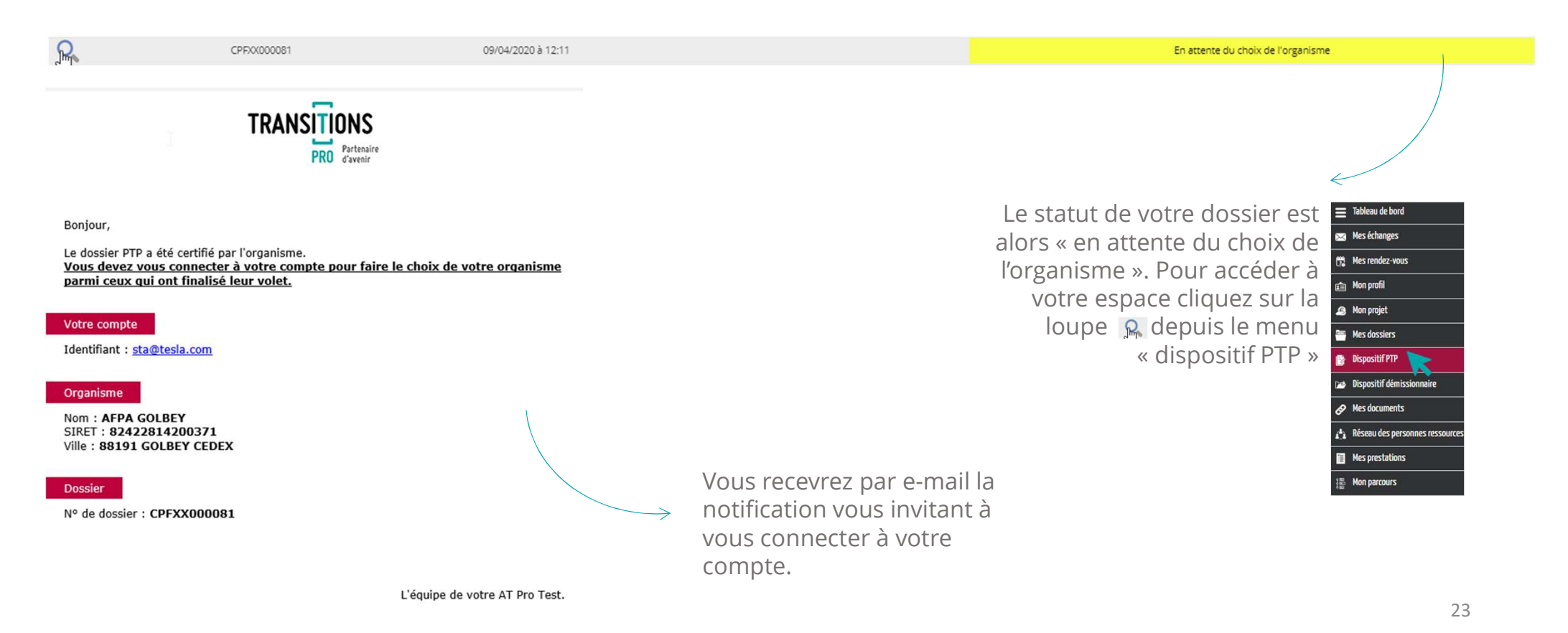

#### LE CHOIX ET LA VALIDATION DE L'ORGANISME

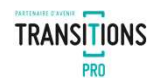

L'objectif de cette étape et que vous validiez les informations saisies par l'organisme de formation choisi. Dans la rubrique « Votre organisme de formation », cliquez sur la ligne pour afficher le volet de l'organisme.

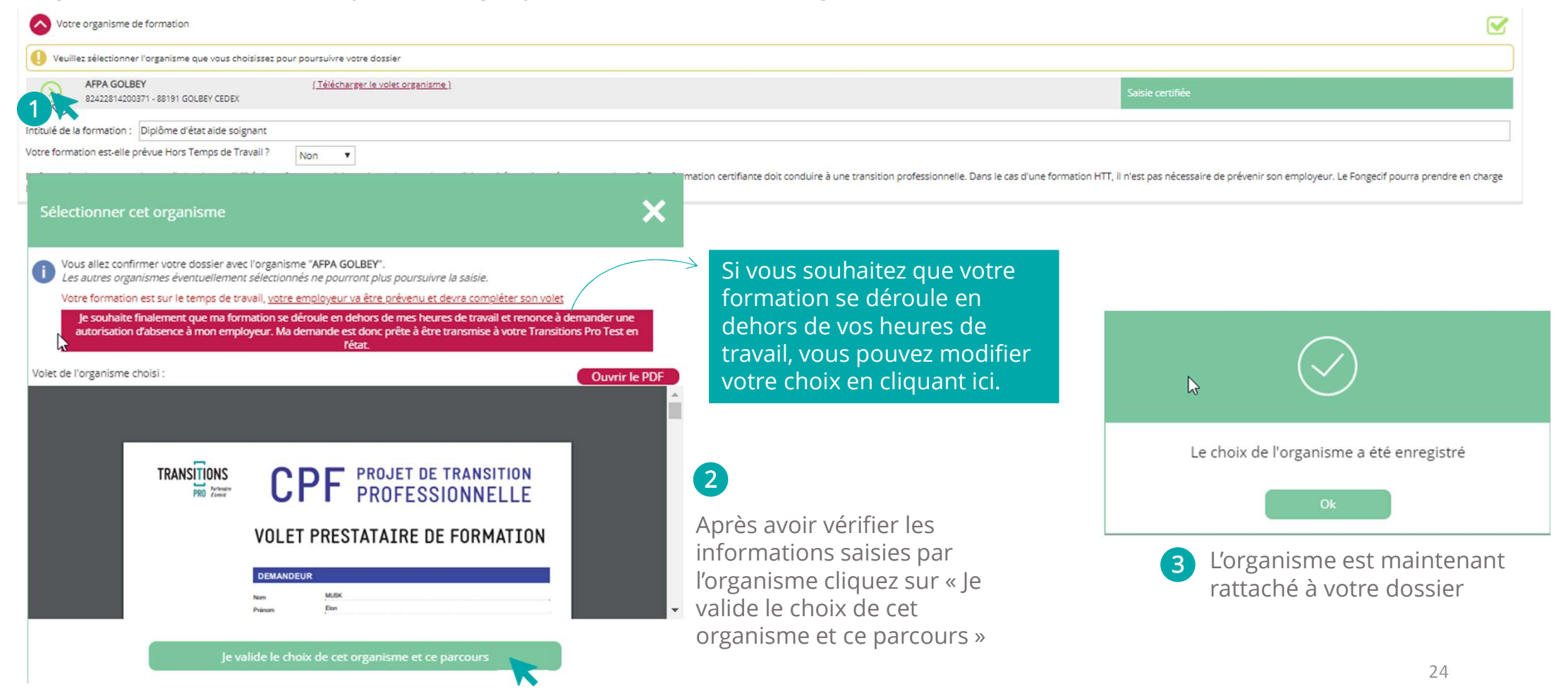

#### LE DÉPÔT DE VOTRE CANDIDATURE À VOTRE TRANSITION PROFESSIONNELLE

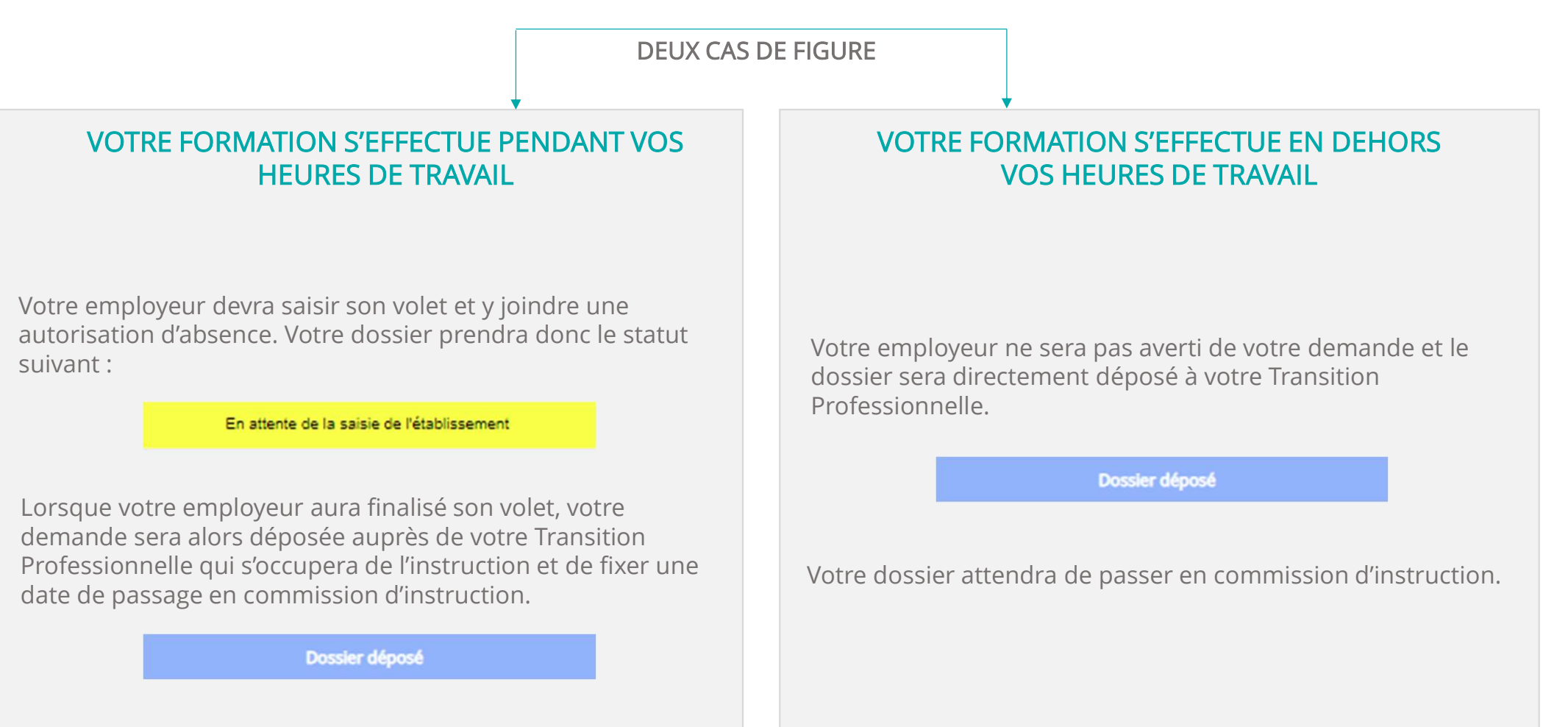

TRANSITIONS

# VOTRE TRANSITIONS PRO

RESTE A VOTRE DISPOSITION POUR REPONDRE A VOS QUESTIONS

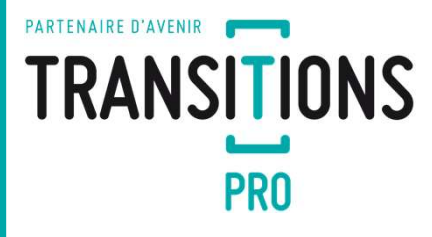